Monitoraggio Flussi Finanziari Guida Operativa - Uffici

# Monitoraggio Flussi Finanziari

# Guida Operativa

La presente guida rappresenta uno strumento informativo e di supporto alla fase di raccolta dei dati relativi al Monitoraggio dei flussi finanziari delle Istituzioni scolastiche

#### Indice dei contenuti

| 1 AF | RTICOLAZIONE IN FUNZIONI ELEMENTARI E MODALITÀ D'ATTIVAZIONE | 2 3 |
|------|--------------------------------------------------------------|-----|
| 1.1  | Funzione Elementare: Menù Servizi                            | 3   |
| 1.2  | FUNZIONE ELEMENTARE: ABILITAZIONE INVII                      | 3   |
| 1.2  | 2.1 Modalità operative di acquisizione dati                  | 4   |
| 1.2  | 2.2 Azioni del Sistema Informativo                           | 4   |
| 1.3  | FUNZIONE ELEMENTARE: STATO TRASMISSIONI                      | 4   |
| 1.3  | 3.1 Modalità operative di acquisizione dati                  | 4   |
| 1.3  | 3.2 Azioni del Sistema Informativo                           | 10  |

# 1 ARTICOLAZIONE IN FUNZIONI ELEMENTARI E MODALITÀ D'ATTIVAZIONE

L'applicazione prevede due funzioni:

- abilitazione invii che consente di abilitare alla trasmissione le istituzioni scolastiche di una regione.
- situazione invii che consente di visualizzare le trasmissioni effettuate ed i dati trasmessi.

## 1.1 Funzione Elementare: Menù Servizi

L'applicazione prevede sulla sinistra un Menù di servizi con cui accedere alle varie funzionalità a disposizione.

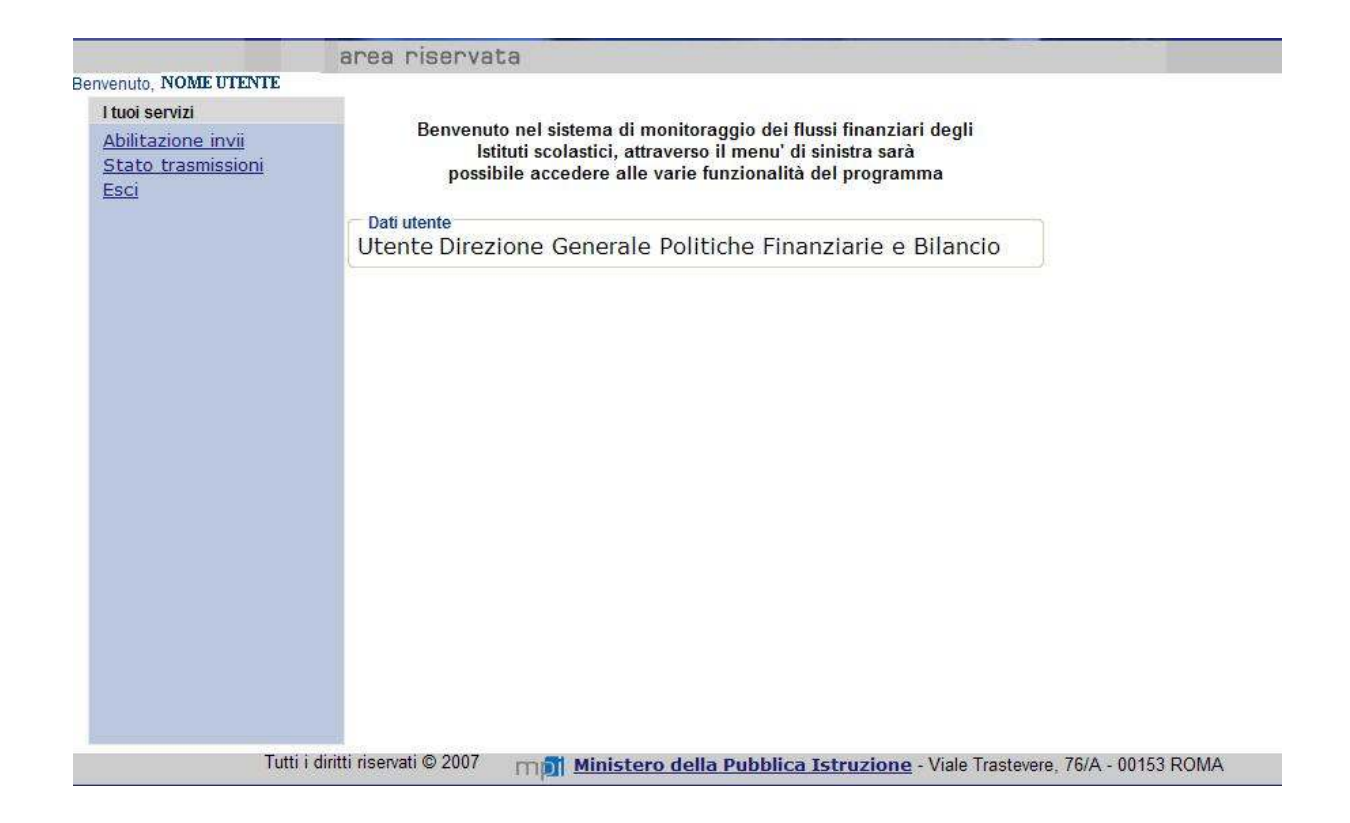

Per l'utente DGPFB è attiva la funzione di abilitazione all'invio dei dati, mentre per gli utenti dell'USR o dell'USP è possibile solo verificare le trasmissioni effettuate.

## 1.2 Funzione Elementare: Abilitazione Invii

L'applicazione prevede la possibilità di disabilitare l'invio da parte delle scuole per le diverse regioni. Se il blocco è attivo le scuole comprese nell'ambito territoriale specificato non sono abilitate all'invio dei dati.

# 1.2.1 Modalità operative di acquisizione dati

La funzione prospetta la lista delle regioni e per ognuna evidenzia lo stato di abilitazione all'invio.

| 18                                     | rea riservata                                              |   |
|----------------------------------------|------------------------------------------------------------|---|
| Betwenuto, NOME UTENTE                 |                                                            |   |
| l tuoi servizi                         |                                                            |   |
| Abiitazione invi<br>Stato trasmissioni | Abilitazione Trasmissioni<br>Esercizio finanziario: 2007 v |   |
| Esci                                   | ABRUZZO ABRUZZO                                            | 1 |
|                                        | BAGDJCATA                                                  |   |
|                                        | CAMPANEA                                                   |   |
|                                        | CALAGREA                                                   |   |
|                                        | TT REGIONE ESTERA                                          |   |
|                                        | IT ENDIA ROMAGNA                                           |   |
|                                        | 171 FRIULI VENEZIA GIULIA                                  |   |
|                                        | [2] (A210                                                  |   |
|                                        | TZI LIGURIA                                                |   |
|                                        | LOMBARDIA                                                  |   |
|                                        | TZI MARCHE                                                 |   |
|                                        | T MOLIEE                                                   |   |
|                                        | TT PERMONTE                                                |   |
|                                        | TZT PUGLIA                                                 |   |
|                                        | IZI SARDEGNA                                               |   |
|                                        | ET SICILIA                                                 |   |
|                                        | toj TOSCANA                                                |   |
|                                        | IZT TREMTINO                                               |   |
|                                        |                                                            | ~ |

L'utente può abilitare o disabilitare l'invio per ogni singola regione attraverso il flag accanto alla regione e cliccando sul tasto Salva.

## 1.2.2 Azioni del Sistema Informativo

Eventuali errori durante l'abilitazione vengoo segnalati all'utente .

Nel caso in cui non si riscontri alcun errore viene fornita una segnalazione di operazione effettuata con successo.

# 1.3 Funzione Elementare: Stato Trasmissioni

L'applicazione prevede la possibilità di verificare lo stato delle trasmissioni esistenti, di verificarne il contenuto nonché di cancellarle (solo utenti USP).

## 1.3.1 Modalità operative di acquisizione dati

Viene proposta una maschera che consente di impostare dei filtri di ricerca.

A questo punto è possibile effettuare l'impostazione di uno dei filtri e premere il pulsante Prosegui per ottenere la pagina con l'elenco delle scuole che soddisfano i criteri impostati.

|                                                                | area riserva                                                                | ta                                                                            |
|----------------------------------------------------------------|-----------------------------------------------------------------------------|-------------------------------------------------------------------------------|
| Bervenuto, NOME UTENTE                                         | 1912 192 194 19                                                             | Solow III                                                                     |
| Thuoi servizi.                                                 | Esercizio                                                                   | 2007 😿                                                                        |
| Huxi servizi<br>Abilitazione inxi<br>Stato traemission<br>Esci | Esarcizio<br>Cod.Ministenale:<br>Tipo:<br>Regione:<br>Provincia:<br>Comune: | - ressuns selezione                                                           |
| Tatri i                                                        | diritti riservati © 2007                                                    | main Ministero della Pubblica Istruzione - Vale Trastevere, 76/A - 00153 ROMA |

Di seguito un esempio della schermata contenente la situazione di interesse:

| tuoi servizi<br>Abilitazione inva | Cod-<br>min.ccuola | Descritione                                 | Тіро                 | G # 0        | 5.00        | H A A        | * * * |        | 6 - 1 | L H |   | 5.8.2 | 0<br>1 |   | 0-0 |            |
|-----------------------------------|--------------------|---------------------------------------------|----------------------|--------------|-------------|--------------|-------|--------|-------|-----|---|-------|--------|---|-----|------------|
| Stato trasmissioni                | PAPELDODOR         | BEMOETTO CROCE                              | SCIENTIFICD          | ×            | ×           | ×            | ×     | ×      | ×     | ×   | × | ×     | ×      | * | ×   | C          |
| ERCI                              | PAPELEODOX         | USTICA (PA)                                 | LICEO SCIENTIFICO    | ×            | ×           | ×            | ×     | *      | ×     | ×   | × | *     | ×      | × | ×   | C          |
|                                   | RGPEOLODOR         | AADUSA (AD)                                 | LICEO<br>SCIENTIPICO | ×            | ×           | *            | ×     | ×      | ۷     | ×   | × | ×     | ×      | * | ۷   |            |
|                                   | A010502000B        | G. GALILEI<br>MODICA (RG)                   | LICEO SCIENTIFICO    | ×            | ×           | ×            | ×     | ×      | ×     | ×   | × | *     | ×      | × | ×   | 6          |
|                                   | RGP50+000L         | S. CANNIZZARO                               | LICEO SCIENTIFICO    | x            | ×           | ×            | ×     | ×      | ×     | ×   | × | ×     | ×      | × | ×   | 0          |
|                                   | 28.P303000V        | SLID VITTORINI<br>LENTINI (SR)              | LICEO<br>SCIENTIFICO | ×            | ×           | ×            | ×     | ×      | ×     | ×   | × | ×     | ×      | × | ×   | <b>C</b> - |
|                                   | SRPS040000         | SIRACUSA (SR)                               | LICEO SCIENTIPICO    | ×            | ×           | ×            | ×     | ×      | ×     | ×   | × | ×     | ×      | × | ×   | 0          |
|                                   | <u>38.93030004</u> | 1X<br>197.D'19TR.SOC SUPER                  | scientifico          | ×            | ×           | ×            | ×     | ×      | ×     | ×   | × | *     | ×      | * | ×   | C          |
|                                   | SRPEREDUCT         | SURACUSA (SR)<br>LICEO SCIENT<br>AVOLA (SR) | LICEO SCIENTIFICO    | ×            | ×           | ×            | ×     | ×      | ×     | ×   | × | ×     | ×      | × | ×   | 0          |
|                                   | 18 PS120003        | FLORIDIA -<br>FLORIDIA (SA)                 | SCIENTIFICO          | ×            | ×           | *            | ×     | *      | ×     | ×   | × | *     | ×      | * | ×   | C -        |
|                                   |                    |                                             | Vouals               | zate<br>(<<) | acuela<br>E | • 31-<br>2 2 | 40 m  | 47 188 |       |     |   |       |        |   |     |            |

E' il caso di segnalare che:

| l'elenco delle scuole presenti nell'anagrafica viene visualizzato a gruppi di 10, p                                                                                                    | er         |
|----------------------------------------------------------------------------------------------------|------------|
| scorrere nell'elenco basta cliccare nelle icone                                                                                                    |            |
| presenti in basso della lista;                                                                                                    |            |
| i simboli grafici in verde <b>P V C</b> indicano che la scuola ha inviato i dati relativi a trasmissione indicata nella colonna dove sono posizionati (previsione, gestionali o mese, consuntivo); | lla<br>1el |
| i simboli grafici in rosso <b>P S c</b> indicano l'assenza dei dati finanziari (prevision gestionali del mese, consuntivo).                                                                        | ıe,        |

Si accede alla maschera che prospetta la sintesi dei dati già inviati cliccando sull'icona posta vicino ad ogni riga.

| NOME PREMITE                                                          | area riser             | rvata                  |                     |                          |                                   |
|-----------------------------------------------------------------------|------------------------|------------------------|---------------------|--------------------------|-----------------------------------|
| I tuoi servizi                                                        |                        | DENOM                  | INAZIONE SCUOL      | A                        |                                   |
| <u>Abilitazione invii</u><br><u>Stato trasmissioni</u><br><u>Esci</u> |                        | CodM<br>Telefoi<br>E-M | lin:<br>no:<br>ail: |                          |                                   |
|                                                                       | Esercizio              | Mese                   | Tino Invio          | Data Trasmissione        |                                   |
|                                                                       | 2006                   |                        | Previsione          | 01 ago 2007              |                                   |
|                                                                       | 2006                   | Giugno                 | Gestione            | 01 ago 2007              |                                   |
|                                                                       | 2006                   | Dicembre               | Gestione            | 01 ago 2007              |                                   |
|                                                                       | 2006                   |                        | Consuntivo          | 01 ago 2007              |                                   |
|                                                                       |                        |                        | <u>Indietr</u>      | <u>o</u>                 |                                   |
| Tutti i                                                               | diritti riservati © 20 | <sup>07</sup> mpil I   | Ministero della     | Pubblica Istruzione - Vi | ale Trastevere, 76/A - 00153 ROMA |

A questo punto è possibile visualizzare il dettaglio dei dati di una trasmissione cliccando sull'icona posta vicino ad ogni riga.

Se i dati si riferiscono alla Previsione viene proposta la maschera di selezione dei modelli di previsione.

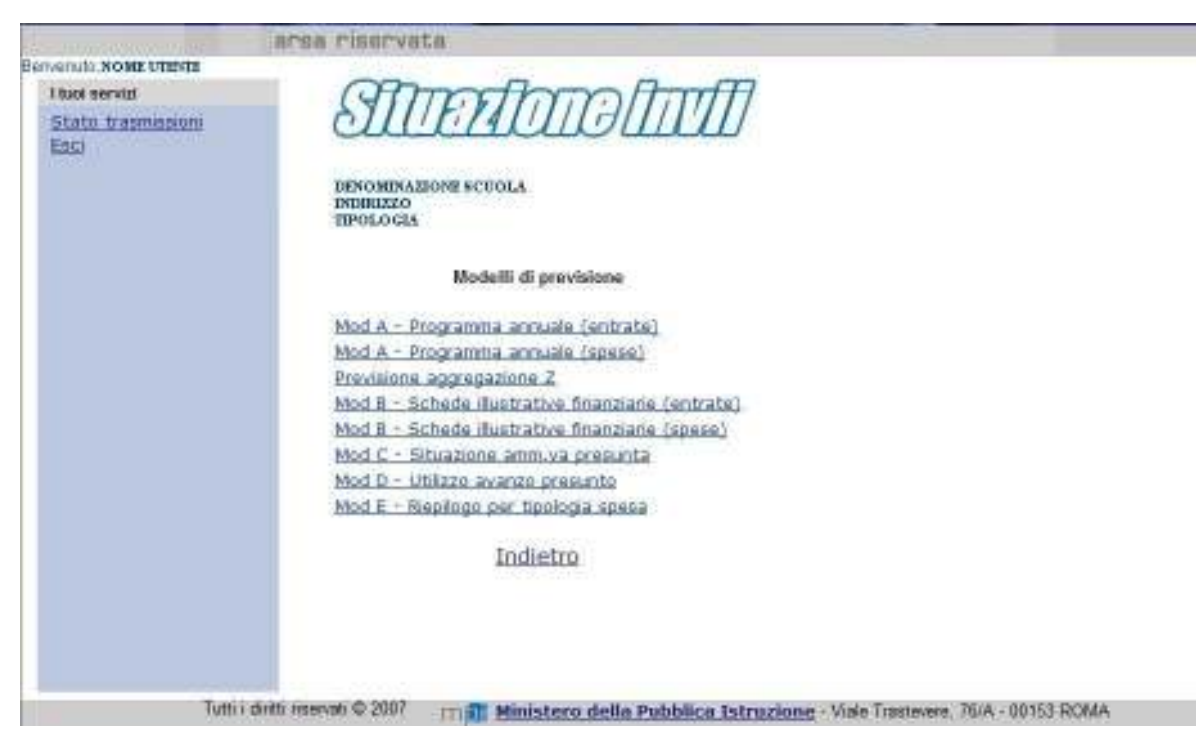

Selezionando uno dei modelli viene predisposta la stampa in formato PDF secondo lo schema ministeriale previsto dal regolamento di contabilità (D.I. n. 44 del 1 Febbraio 2001).

Se invece la trasmissione si riferisce ai dati di gestione al mese indicato la maschera propone l'elenco dei modelli di gestione.

| A CONTRACTOR OF THE                                                 | arsa riservata                                                                                                    |
|---------------------------------------------------------------------|----------------------------------------------------------------------------------------------------|
| Berneruh, Konz utente<br>Thuo servici<br>Stato trasmissioni<br>Eaci | STUTETION SCUOLA<br>INDUIZZO<br>TIPOLOGIA                                                                                                    |
|                                                                     | Modelli di gestione<br>Giugno<br>Mod H Bis- Attuszione programma annuale entrate<br>Mod H Bis- Attuszione programma annuale spese<br>Mod I - Rendiconti progetto/attività entrate<br>Mod I - Rendiconti progetto/attività spese<br>Mod I - Situazione amm.vg |
| Tutti                                                               | i driti resevati © 2007 ITI III Ministero delle Pubblica Istruzione - Viale Trastevere, 76/A - 00153 ROMA                                                                                                    |

| Annual to NOME LITENTE     | III.A.II.1.4981.ABPR                            |
|----------------------------|-------------------------------------------------|
| I tugi servizi             | (Anno for for the                               |
| Stato trasmissioni<br>Enci | SILLETAUIGUIUU                                  |
|                            | DEPONEVALUONE S CEDELA<br>EVERTZEO<br>TEFOLOGIA |
|                            | Modelli di consuntivo                           |
|                            | Mod H - Conto Finanziacio entrate               |
|                            | Mod H - Conto finanziario spese                 |
|                            | Mod I - Rendiconti progetto/attività entrate    |
|                            | Mod I - Rendiconti progette/atth/tä spese       |
|                            | Mod 1 - Situazione amm.va definitiva            |
|                            | Mod K - Conto del patrimonio (attivo)           |
|                            | Mod K - Conto del patrimonio (passivo)          |
|                            | Mod L - Elenco residui attivi                   |
|                            | Mod L - Elanco residur passivi                  |
|                            | Mod M - Repliggo Spese al Personale             |
|                            | Mod N - Riepilogo per tipologia spesa (entrate) |
|                            | Mod N - Rispilogo per tipologia spese (spese)   |
|                            | State attuations accregations Z                 |
|                            | Stato utilizzo avanzo                           |
|                            | Indici di bilancio                              |
|                            | Indietro                                        |

Se invece la trasmissione si riferisce ai dati di consuntivo allora la maschera proporrà i modelli di consuntivo.

Solo l'utente USP può eliminare dalla funzione Stato Trasmissioni i dati di trasmissione di una scuola attraverso l'icona posta accanto all'ultima spedizione della scuola.

|                                          | area riserva          | ita                   |                     |                          |                         |              |
|------------------------------------------|-----------------------|-----------------------|---------------------|--------------------------|-------------------------|--------------|
| envenuto, NOME UTENTE                    |                       |                       |                     |                          |                         |              |
| I tuoi servizi                           |                       |                       |                     |                          |                         |              |
| <u>Stato trasmissioni</u><br><u>Esci</u> |                       | CodN<br>Telefo<br>E-M | 1in:<br>no:<br>ail: |                          |                         |              |
|                                          | Esercizio             | Μοεο                  | Tino Invio          | Data Tracmicciono        |                         |              |
|                                          | 2006                  |                       | Previsione          | 08 ago 2007              |                         |              |
|                                          | 2006                  | Giugno                | Gestione            | 08 ago 2007              | $\tilde{x} \rightarrow$ |              |
|                                          | 2006                  | Dicembre              | Gestione            | 08 ago 2007              | x ->                    |              |
|                                          | 2006                  |                       | Consuntivo          | 08 ago 2007              | 🕺 🕞                     |              |
|                                          |                       |                       | Indiet              | <u>ro</u>                |                         |              |
| Tutti i di                               | itti riservati © 2007 | mpi <u>Mir</u>        | nistero della Pu    | ubblica Istruzione - Via | ile Trastevere, 76/A    | - 00153 ROMA |

Selezionando l'icona 🚺 viene proposta la pagina di conferma della cancellazione.

|                           | area riservata                                                                                                    |
|---------------------------|----------------------------------------------------------------------------------------------------|
| Benvenuto, NOME UTENTE US | P                                                                                                    |
| I tuoi servizi            |                                                                                                    |
| Stato trasmissioni        | >> ATTENZIONE! <<                                                                                                    |
| Esci                      |                                                                                                    |
|                           | Con questa procedura saranno cancellati irreversibilmente tutti i dati<br>di consuntivo trasmessi per l'esercizio finanziario 2006 da: |
|                           | DENOMINAZIONE SCUOLA                                                                                                    |
|                           | Sicuro di volere continuare?                                                                                                    |
|                           | OK PROCEDI                                                                                                    |
|                           |                                                                                                    |
|                           |                                                                                                    |
|                           |                                                                                                    |
|                           |                                                                                                    |
|                           |                                                                                                    |
|                           |                                                                                                    |

Con il bottone Ok Procedi avviene la cancellazione dei dati e sarà possibile cancellare a ritroso tutte le altre trasmissioni.

# 1.3.2 Azioni del Sistema Informativo

La selezione della Provincia è possibile solo dopo aver scelto una regione (solo per utenti DGPFB).

La selezione di un Comune è possibile solo dopo aver selezionato una provincia (solo Utenti USR e DGPFB).

Se non ci sono scuole che soddisfano i criteri impostati l'utente viene avvisato.

Se si seleziona la funzione relativa alla visualizzazione dei dati trasmessi da una scuola che non abbia effettuato alcuna trasmissione, l'utente viene avvisato.

La cancellazione di una trasmissione è attiva solo per gli utenti USP.

I dati trasmessi vengono impaginati secondo il modello ministeriale scelto in formato pdf. Il file PDF prodotto può essere aperto direttamente oppure salvato in una cartella.

In assenza di dati da impaginare il modello PDF viene prodotto vuoto.